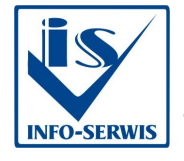

**INFO-SERWIS Jacek Podolski** ul. Fabryczna 2D 20-301 Lublin tel./fax 081 745 19 10 GSM 0609 98 0000 BANK ING O/Lublin nr 91 1050 1461 1000 0023 1444 6127

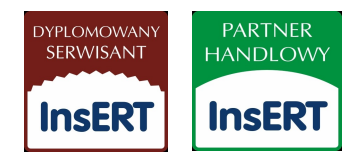

# INSTRUKCJA INSTALACJI

## PROGRAMU "REJESTR VAT DO SUBIEKT 4 ver 2.1"

W pierwszej kolejności instalujemy dwa narzędzia niezbędne do połączenia się z bazą danych Subiekta4

Oba narzędzia są do ściągnięcia z naszej strony internetowej, poniżej link:

http://infoserwis.lublin.pl/index.php?cmd=moreof&id=329&idcat=92

link można wkleić bezpośrednio do przeglądarki internetowej lub kliknąć bezpośrednio na link, powinna się otworzyć nasza podstrona

przy systemie **Windows XP** należy tylko ściągnąć i zainstalować dwa pliki "BDE.exe" i "VFPODBC.msi "

uruchomienienie pliku BDE.exe spowoduje utworzenie katalogu na dysku lokalnym c:\BDE\_setup

następnie należy z tego katalogu uruchomić plik "setup.exe"

przy Windows 98 jeżeli nie nie uda się nam zainstalować pliku "VFPODBC.msi" to należy ściągnąć i zainstalować dodatkowo pliki "InstMsiA.exe" oraz "mdac271sp1.exe"

Zawartość z otrzymanego pliku zip należy rozpakować na dysk lokalny C:\

### C:\S4REJVAT

W następnej kolejności trzeba utworzyć źródło ODBC do danych Subiekta 4.

1) Naciskamy Start->uruchom i wpisujemy polecenie odbcad32

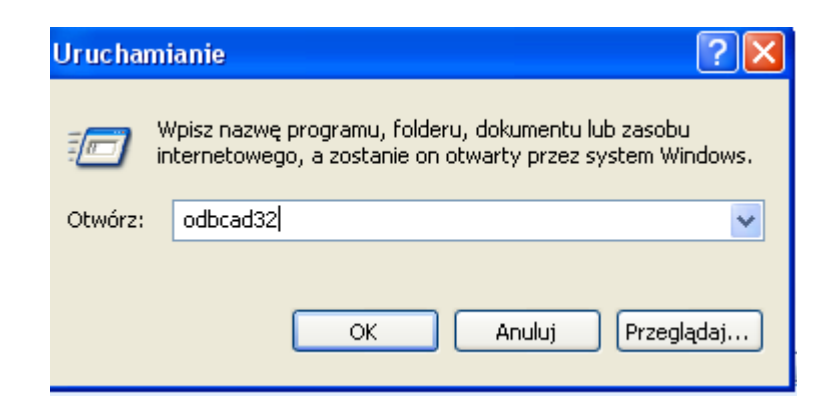

2) Przechodzimy na zakładkę DSN użytkownika i poprzez klikniecie przycisku dodaj dodajemy nowe źródło z wykorzystaniem sterownika **FOX Pro Driver** 

| ľworzenie nowego źródła | danych                                                                                                    |                                                                                      |
|-------------------------|----------------------------------------------------------------------------------------------------|--------------------------------------------------------------------------------------|
|                         | Wybierz sterownik, dla którego chcesz ustawić źróc                                                                                                    | ¥o danych.                                                                           |
|                         | Microsoft Paradox Driver (*.db)<br>Microsoft Paradox-Treiber (*.db)<br>Microsoft Text Driver (*.txt; *.csv)<br>Microsoft Text-Treiber (*.txt; *.csv)<br>Microsoft Visual FoxPro Driver<br>Microsoft Visual FoxPro-Treiber<br>MySQL ODBC 3.51 Driver<br>MySQL ODBC 5.1 Driver<br>MySQL ODBC 5.1 Driver | 4.00.6:<br>4.00.6:<br>4.00.6:<br>4.00.6:<br>6.01.8:<br>6.01.8:<br>3.51.0;<br>5.01.0! |
|                         | SUL Native Client                                                                                                    | Anuluj                                                                               |

3)W polu DataSource Name wpisujemy S4VAT w polu PATH wpisujemy ścieżkę dostępu do baz danych subiekta 4 – w Options ustawiamy język Polski. Poprzez Przycisk OK. zapisujemy

| ODBC Visual FoxPro Setup                                | X         |
|---------------------------------------------------------|-----------|
| Data Source Name: S4VAT                                 | ОК        |
| Description:                                            | Cancel    |
| Database type                                           | Help      |
| ○ Visual FoxPro database (.DBC) ● Free Table directory  |           |
| Path:                                                   |           |
| c:\SUBIEKT\DBFS Browse                                  | Options>> |
| Driver                                                  |           |
| Collating sequence: Polish                              |           |
| 🗖 Exclusive 🔽 Null 🔽 Deleted 🔽 Fetch data in background |           |
|                                                         |           |

#### 3) Uruchamiamy program **REJ VAT.exe**

Możemy też wyciągnąć skrót na pulpit i tak uruchamiać program

#### Program po uruchomieniu wygląda tak

| REJESTR V    | AT 2011 do pr       | ogramu SU     | BIEKT 4 v 2. | 1         |                   |                 |          |            |            |           |         |         |           |         |             |            |          | _ 0      |
|--------------|---------------------|---------------|--------------|-----------|-------------------|-----------------|----------|------------|------------|-----------|---------|---------|-----------|---------|-------------|------------|----------|----------|
| REJESTR      | VAT SUE             | BIEKT 4       |              | DNF       |                   |                 |          |            |            |           |         |         |           |         |             |            |          |          |
|              |                     |               | 🔽 FS 🔲 I     | PA 🔲 I    | રડ                |                 |          |            |            |           |         |         |           |         | Podgląd/D   | rukuj REJI | ESTR VAT | T 2010   |
| TYP SPRZE    | DAŻY                |               | 🔽 KFS 🔲 :    | ZWPA      | KRS               | Wskaż ma        | agazyr   | i Wsl      | aż miesi   | ąc        | Wskaż   | rok     |           |         | -           |            |          |          |
| Sortowanie d | okumentów           |               | 🗆 FZ 🔲       |           | Maga              | zyn główny      |          | luty       |            | •         | 2011    |         | 1         |         | Podgląd/D   | rukuj REJI | ESTR VAT | T 2011   |
| Data wysta   | wienia 🔿 Da         | ata sprzedaży | /            |           | brak wy           | boru - wszystki | ie magaz | yny        |            |           |         | -       |           | 8       |             |            |          |          |
|              |                     | and (         |              |           |                   | -               |          |            |            |           |         | Wylic   | z / Pokaż | wyniki  | Podgląd/Dr  | ukuj PODS  | UMA 201  | 10/2011  |
| Zakres dat   | aokumento           | wou           | 2011-02-01   | • ao      | 2011-02-28        |                 |          |            |            |           |         | <u></u> |           |         |             |            |          |          |
| dok          | numer               | data_sp       | data_wys     | nip       | kont_nazwa        | ulica           | kodp     | miasto     | netto_23   | vat_23    | netto_8 | vat_8   | netto_5   | vat_5   | netto_0 vat | 0 netto    | vat l    | brutti 🔺 |
| Faktura VAT  | 246/01/2            | 02011-02-01   | 2011-02-01   | 922-222-  | Gabinet Weteryn   | Romanówek 1'    | 922-330  | Rudnik     | 0          | 0         | 942,99  | 75,44   | 0         | 0       | 0           | 0 942,99   | 75,44)   | 18,43    |
| Faktura VAT  | 247/01/2            | 02011-02-01   | 2011-02-01   | 666-142-  | Przychodnia Wete  | ul.Kościuszki 1 | 23-110   | Krzczonów  | 13,74      | 3,16      | 318,5   | 25,48   | 0         | 0       | 0           | 0 332,24   | 28,643   | 60,88    |
| Faktura VAT  | 248/01/2            | 02011-02-01   | 2011-02-01   | 922-001-  | Gabinet Weteryna  | Kolonia Żółkiew | √22-335  | Żółkiewka  | 0          | 0         | 14,78   | 1,18    | 0         | 0       | 0           | 0 14,78    | 1,18     | 15,96    |
| Faktura VAT  | 249/01/2            | C 2011-02-01  | 2011-02-01   | 564-121-  | Gabinet Weteryna  | ul.Nadrzeczna   | 22-415   | Gorzków    | 0          | 0         | 308,2   | 24,66   | 0         | 0       | 0           | 0 308,2    | 24,663   | 32,86    |
| Faktura VAT  | 250/01/2            | ¢2011-02-01   | 2011-02-01   | 922-222-  | Gabinet Weteryn   | Romanówek 1     | 922-330  | Rudnik     | 0          | 0         | 201,6   | 16,13   | 0         | 0       | 0           | 0 201,6    | 16,13 2  | 17,73    |
| Faktura VAT  | 251/01/2            | C 2011-02-01  | 2011-02-01   | 918-103-  | Gabinet Weteryn   | ul.Nowa 9       | 23-145   | Wysokie    | 0          | 0         | 73,98   | 5,92    | 0         | 0       | 0           | 0 73,98    | 5,92     | 79,9     |
| Faktura VAT  | 252/01/2            | C 2011-02-01  | 2011-02-01   | 918-112-  | FARMER-Mariola I  | ul.Dekerta 2    | 23-465   | Turobin    | 0          | 0         | 133,25  | 10,66   | 0         | 0       | 0           | 0133,25    | 10,66 .  | 43,91    |
| Faktura VAT  | 253/01/2            | C 2011-02-01  | 2011-02-01   | 919-00-0  | Firma Handlowa K  | ul.Kolejowa 16  | 22-500   | Hrubieszóv | 69,2       | 15,92     | 258,2   | 20,66   | 0         | 0       | 0           | 0 327,4    | 36,583   | 63,98    |
| Faktura VAT  | 254/01/2            | ¢2011-02-01   | 2011-02-01   | 919-10-0  | Skup i sprzedaż a | ul.Kolejowa 8   | 22-500   | Hrubieszóv | 34,6       | 7,96      | 0       | 0       | 0         | 0       | 0           | 0 34,6     | 7,96     | 42,56    |
| •            |                     |               |              |           |                   |                 |          |            |            |           |         |         |           |         |             |            |          |          |
| Pomoc tech   | niczna i serw       | /is :         |              |           |                   |                 |          |            |            |           |         | PC      | DSLIV     |         |             | ESTR       | I VA     | г        |
| INFO-S       | ERWIS Ja            | acek Po       | dolski       |           |                   |                 |          |            |            |           | 1       |         |           |         |             | 1          |          |          |
|              | de Declarita da Tra | • I           |              |           |                   |                 |          |            |            |           | -       | stawka  | nett      | 0       | Vat         | brutto     |          | -        |
| 20-301 L     | ublin, ul. F        | abryczna      | 120          |           |                   |                 |          |            |            |           |         |         | 8 4       | 1114,47 | 3289,18     | 44403      | 1,65     |          |
| NIP 713-     | 170-00-32           |               |              |           |                   |                 |          |            |            |           |         |         | 23        | 472,84  | 108,77      | 581        | ,61      |          |
| Kom. 609 9   | 8 00 00 tel         | (81) 745-1    | .9-10        |           |                   |                 |          |            |            |           |         |         |           |         |             |            |          |          |
|              |                     |               |              |           |                   |                 |          |            |            |           |         |         |           |         |             |            |          |          |
|              |                     |               |              |           |                   |                 |          |            |            |           |         |         |           |         |             |            |          | -        |
|              |                     |               |              |           |                   |                 |          |            |            |           |         |         |           |         |             |            |          |          |
|              |                     |               |              |           |                   |                 |          | 1.5        | · · ·      | 1.1.10    |         |         |           |         |             |            | Ko       | niec     |
| KASY I DRUKA | ARKI FISKALNE,      | OPROGRAM      | 10WANIE DLA  | FIRM InsE | RT, ROZWIĄZANI/   | 4 WŁASNE        | e-mail   | biuro@ir   | itoserwis. | iubiin.pl | r       | ττρ://w | ww.infos  | serwis. | iubiin.pl   |            |          |          |

Opis progamu :

TYP – wybór czy chcemy drukować rejestr sprzedaży czy zakupu

**Symbole** : FS – Faktura vat sprzedaży, KFS – Korekta Faktura Vat sprzedaży, PA – Paragon, ZWPA – Zwrot ze sprzedaży detalicznej, FZ – Faktura zakupu, KFZ – Korekta Faktury zakupu, RS – Rachunek uproszczony, KRS – Korekta rachunku uproszczonego , DUF – dokumenty fiskalne, DNF – dokumenty niefiskalne

**Sortowanie dokumentów** – wybór sortowania na wydruku czy ma sortować dokumenty wg daty wystawienia czy wg daty sprzedaży

Zakres dokumentów – wybieramy zakres dat za jaki chcemy wydrukować rejestr

**Wskaż magazyn** – gdy to pole jest puste program drukuje wszystkie dokumenty ze wszystkich magazynów, jak wybierzemy konkretny to ograniczy wydruk do wybranego magazynu

Wskaż miesiąc i rok – wybieramy miesiąc i rok nas interesujący

**Wylicz/Pokaż wyniki** – należy wcisnąć gdy już ustawimy wybór parametrów, wtedy program wyświetli odpowiednie dokumenty

**Podgląd/ Drukuj rejestr VAT 2010** - podgląd na ekran rejestru ze stawkami vat 22, 7, 3, 0 %i możliwość wydruku na drukarkę

Podgląd/ Drukuj rejestr VAT 2011 - podgląd na ekran rejestru i możliwość wydruku na drukarkę

Podgląd/ Drukuj podsumowanie 2010/2011 - podgląd na ekran podsumowania rejestru z rozbiciem

na stawki vat i możliwość wydruku na drukarkę

istnieje możliwość zapisania do pliku wydruku np. do pdf

Uwagi:

Na drukarce igłowej rejestr drukuje się w trybie graficznym i w poziomie